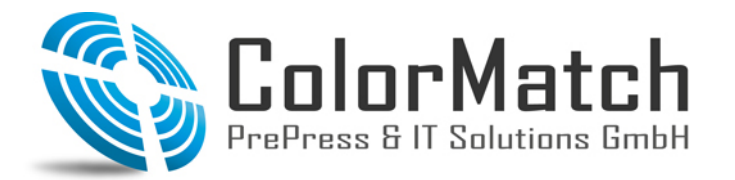

Fon: +49(0)208 / 69 60 08-40 Fax: +49(0)208 / 69 60 08 -69 www.colormatch.org info@colormatch.org

- 1. Adobe Color Print Utility herunterladen:
  - http://helpx.adobe.com/de/photoshop/kb/no-color-management-option-missing.html und die EXE Datei ausführen.

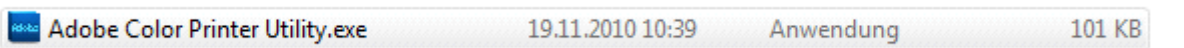

2. Das dropRGB\_Strip-Target\_A4.tif auswählen und öffnen drücken.

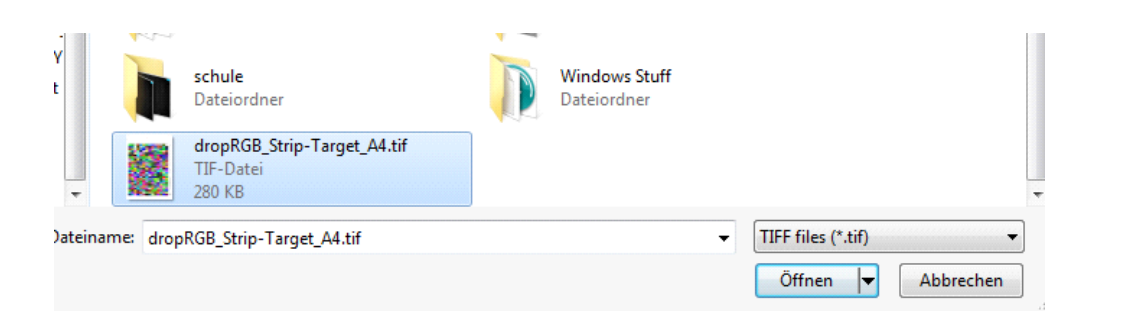

3. Print Setup auswählen und die Ränder auf 5mm einstellen und OK drücken.

| 💀 Adobe Color Printer Utility | _ <b>x</b>           | Seite einrichten                                               |                                                       |
|-------------------------------|----------------------|----------------------------------------------------------------|-------------------------------------------------------|
|                               | Print Setup<br>Print | Papier<br>Größe: A4<br>Quelle: Aut                             | 210 x 297 mm V                                        |
|                               |                      | Ausrichtung <ul> <li>Hochformat</li> <li>Querformat</li> </ul> | Ränder (mm)<br>Links: 5 Rechts: 5<br>Oben: 5 Unten: 5 |
|                               |                      |                                                                | OK Abbrechen                                          |

4. Print drücken und Ihren Drucker auswählen.

| 🖶 Adobe Color Printer Utility | <u> </u>             | Drucken                                                                                                    |                                                                                                    |
|-------------------------------|----------------------|----------------------------------------------------------------------------------------------------|----------------------------------------------------------------------------------------------------|
|                               | Print Setup<br>Print | Drucker<br>Name: Epson Stylus Pro 3880<br>Status: Bereit<br>Typ: Epson Stylus Pro 3880<br>Standort: USB001<br>Kommentar:<br>Druckbereich<br>@ Alles | Eigenschaften      Ausgabe in Datei      Exemplare      Anzahl Exemplare: 1 +      1 2 3 3 Sortieren |
| BREATHING COLOR®              | Fi                   | INNOVA<br>Digital art                                                                                                    | NEC                                                                                                  |

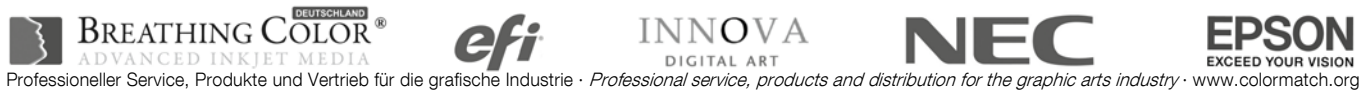

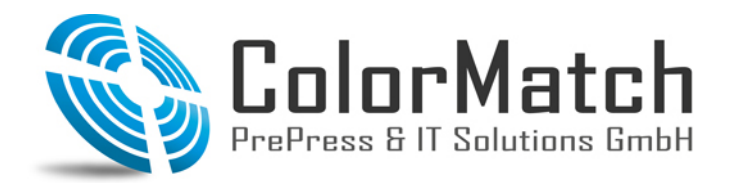

Fon: +49(0)208 / 69 60 08-40 Fax: +49(0)208 / 69 60 08 -69 www.colormatch.org info@colormatch.org

5. Eigenschaften drücken, Ihr Medium einstellen, welches ihrem Papier am ähnlichsten ist. Modus auf Benutzerdefiniert stellen und Aus (Keine Farbkorrektur) einstellen. OK drücken.

| tuelle Einstellungen 🛛 👘 Eigenschaften von Epson Stylus Pro 3880 🔤 🗠                                  |                                                                                                    |  |
|----------------------------------------------------------------------------------------------------|----------------------------------------------------------------------------------------------------|--|
| Haupteinstellungen<br>Medium:                                                                         | Aupteinstellungen 🔂 Seitenlayout 🥒 Utility                                                         |  |
| Premium Luster Photo Paper<br>Qualitätsstufe: STUFE 4 (Schnell)<br>Qualität: Superfain - 1440x720/dri | Einstellung auswählen : Aktuelle Einstellungen 🔹 Speichern/Löschen                                 |  |
| Bidirektional: Ein<br>Farbe: Farbe                                                                    | Medieneinstellungen<br>Medium : Premium Luster Photo Paper   Benutzereinstellungen                 |  |
| Zentriert: Aus                                                                                        | Farbe : Tinte, Fotoschwarz V                                                                       |  |
| Ausrichtung: Hochformat<br>Um 180° drehen: Aus Bild spiegeln: Aus                                     | Qualität : Schnell   Papierkonfiguration                                                           |  |
| Kopien:         1           Format:         A4 297 x 210 mm                                           | Modus : O Automatisch O Benutzerdefiniert           Aus (Keine Farbkorrektur)         Erweitert(X) |  |
| Jobeinstellungen: Aus                                                                                 | Papiereinstellungen<br>Quelle : Blatt                                                              |  |
|                                                                                                    | Format : A4 297 x 210 mm Benutzerdefiniert Randlos                                                 |  |
| Farbkorrektur<br>Farbanpassung: Aus (Keine Farbkorrektur)                                             | Druckvorschau Tintenstand                                                                          |  |
|                                                                                                    | MK PK LK LLK C VM LC VLM Y                                                                         |  |
| Immer aktuelle Einstellungen anzeigen.<br>Schließen                                                   | Standard zurück         Handbuch         Version 6.62           OK         Abbrechen         Hilfe |  |

6. OK drücken das Chart wird gedruckt.

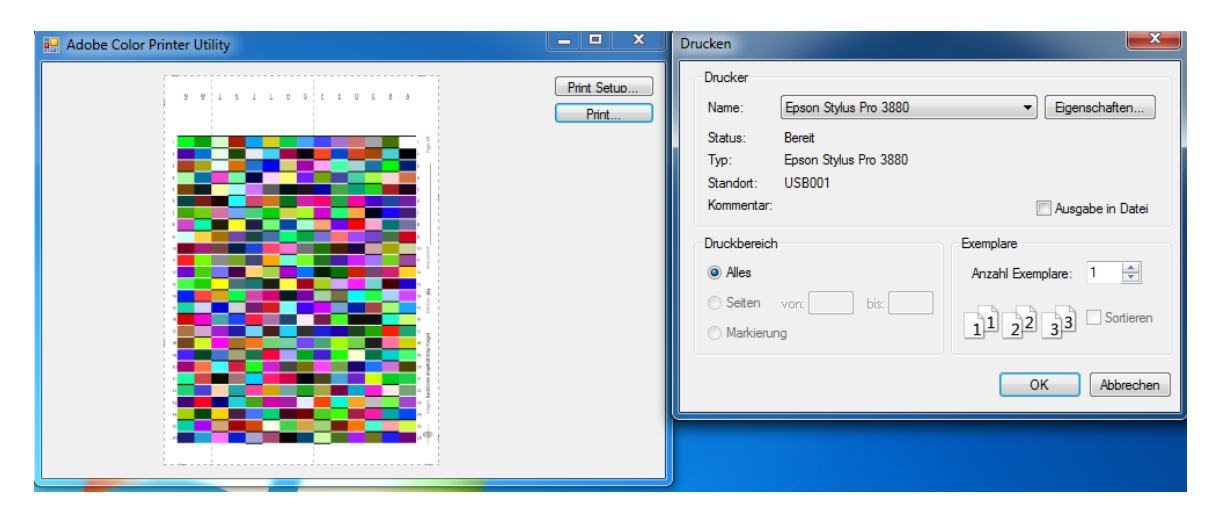

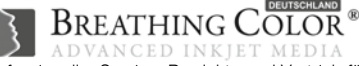

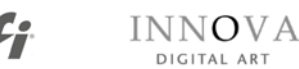

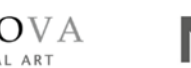

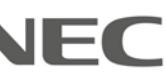

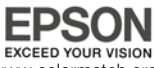

Professioneller Service, Produkte und Vertrieb für die grafische Industrie · Professional service, products and distribution for the graphic arts industry · www.colormatch.org